## **MODUL PENTADBIRAN SISTEM**

LOG-IN HRMIS (KALI PERTAMA) ATAUPUN KATALALUAN TELAH DISET SEMULA

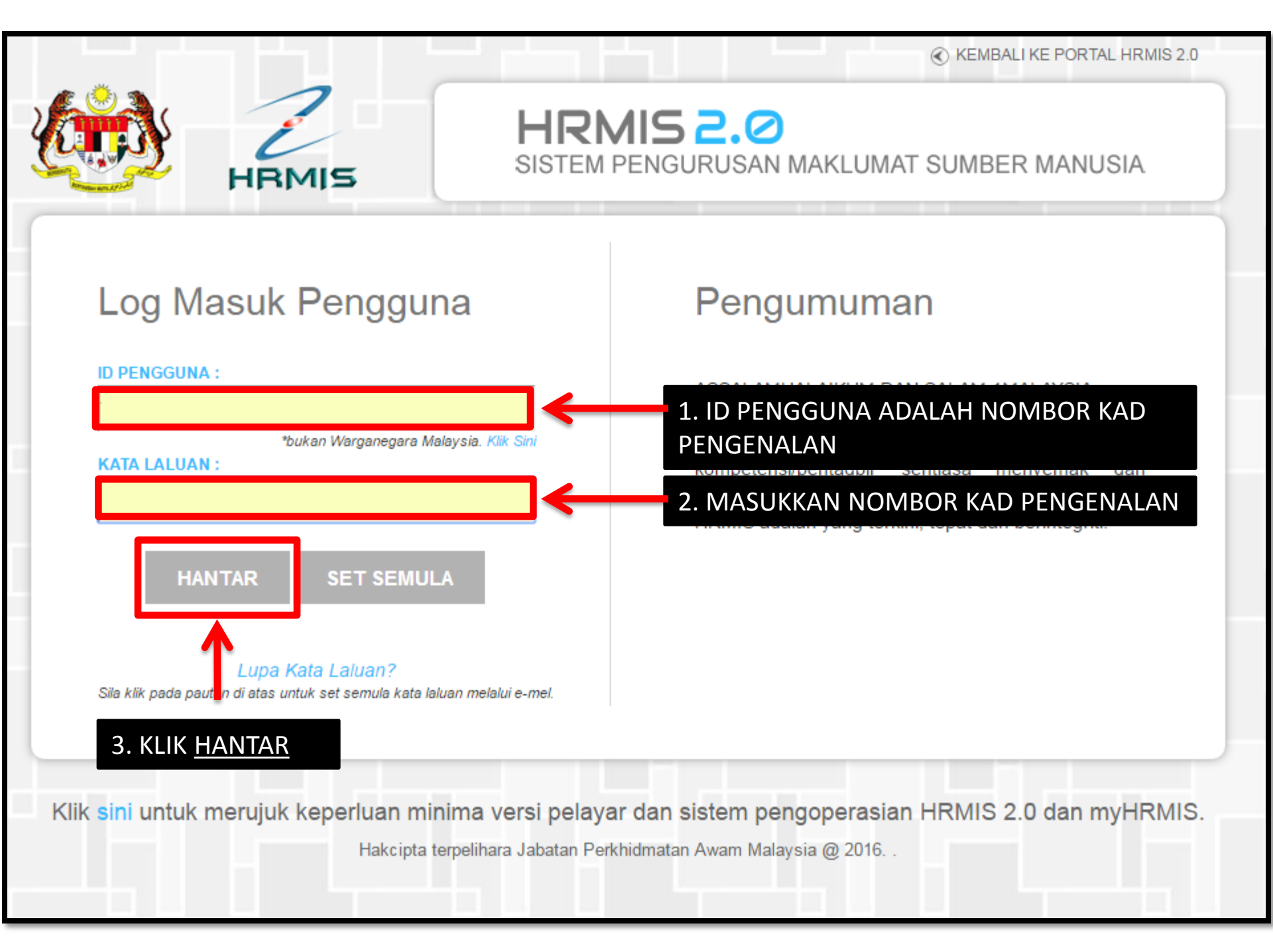

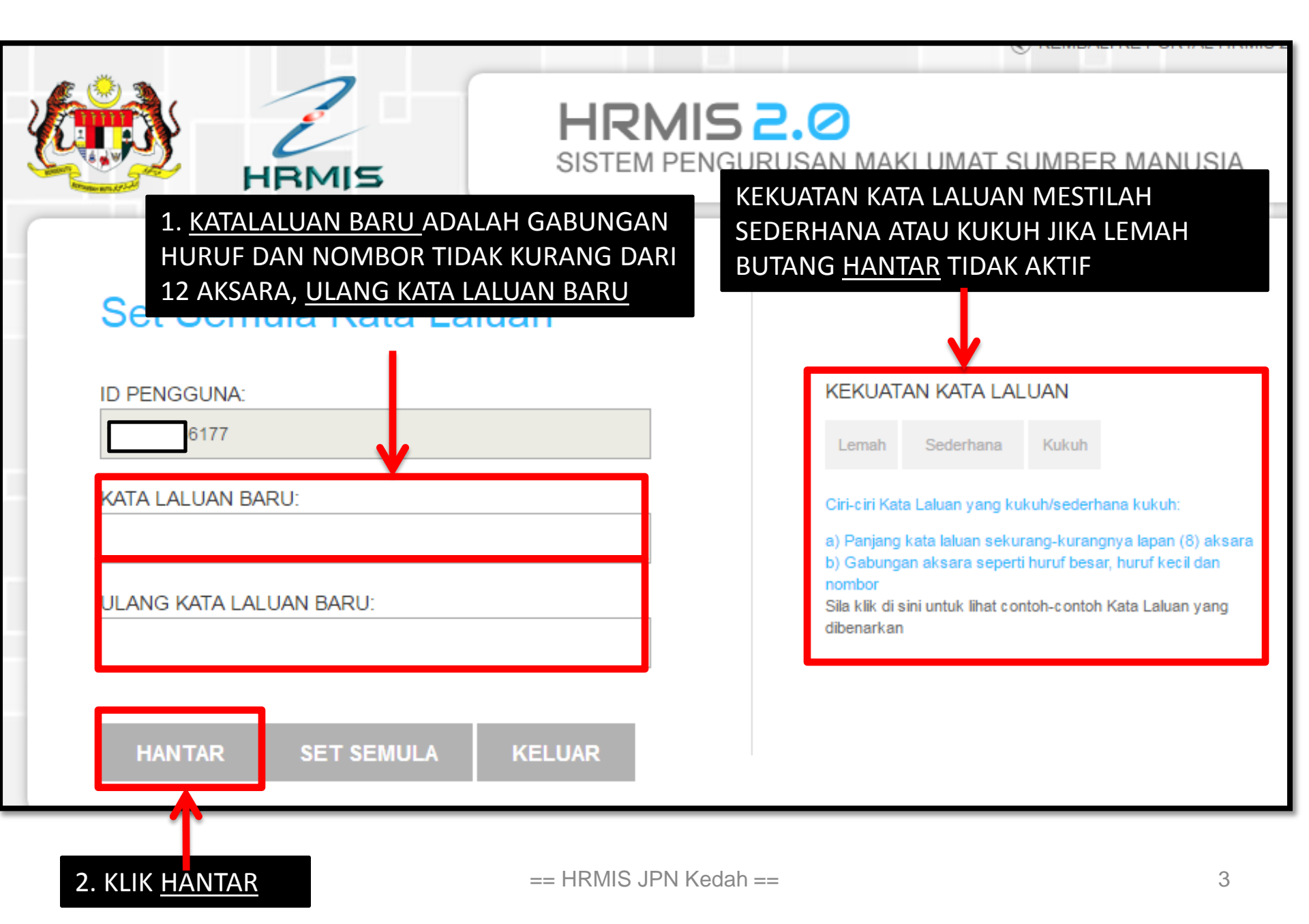

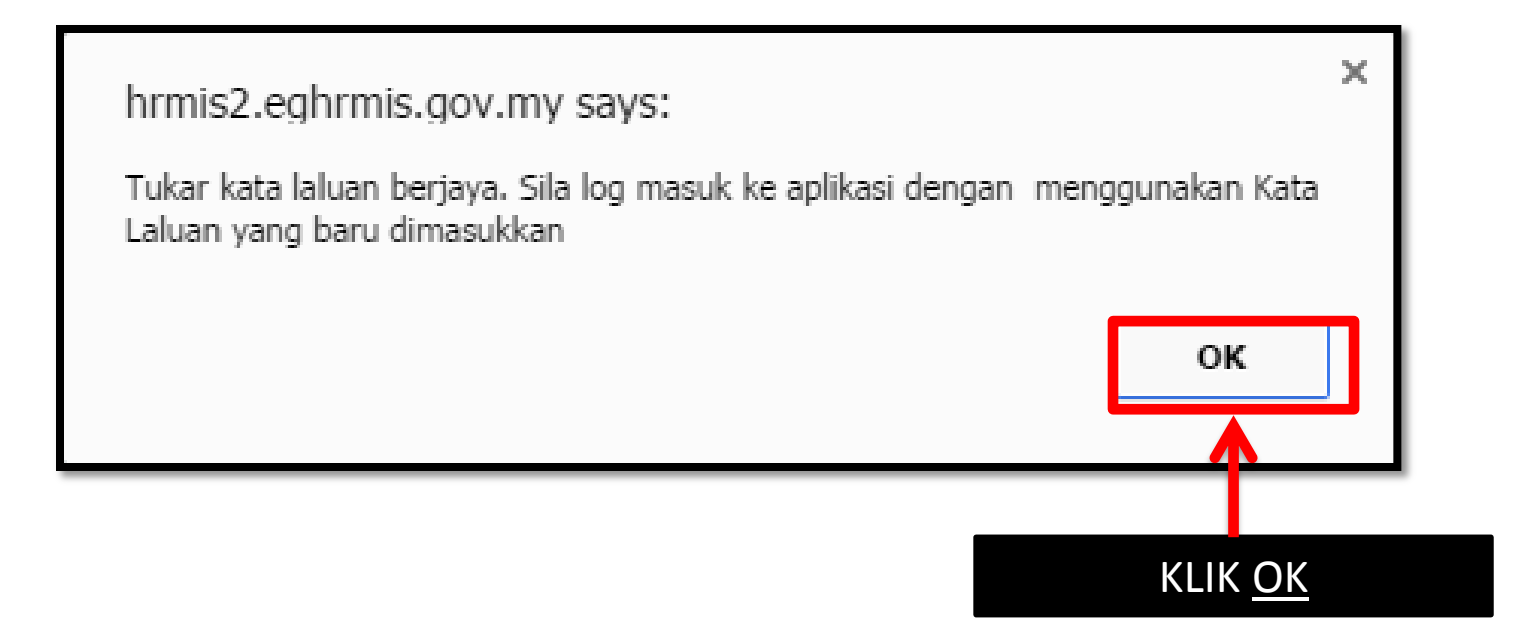